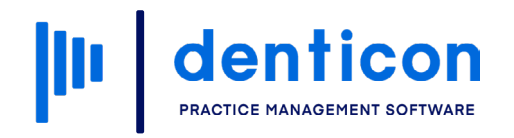

Introduction to Denticon - Clinical

# **Images and Medical History**

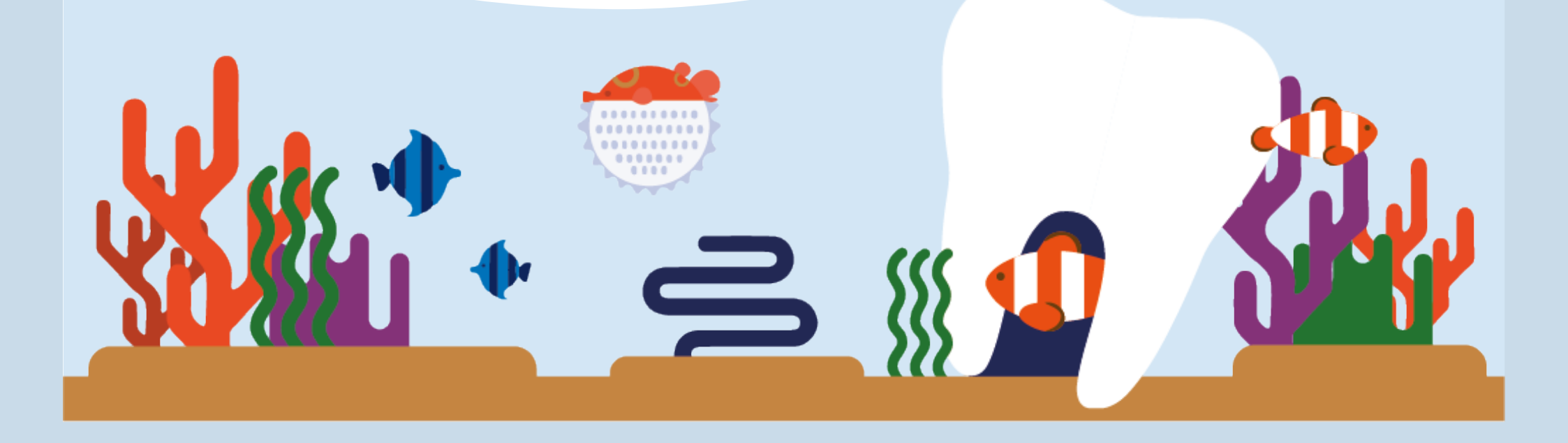

### Contents

| Viewing Patient Images                 | . 3 |
|----------------------------------------|-----|
| Viewing Patient Images Using Apteryx   | . 4 |
| Adding a Patient's New Medical History | . 8 |
| Editing an Existing Medical History    | 14  |

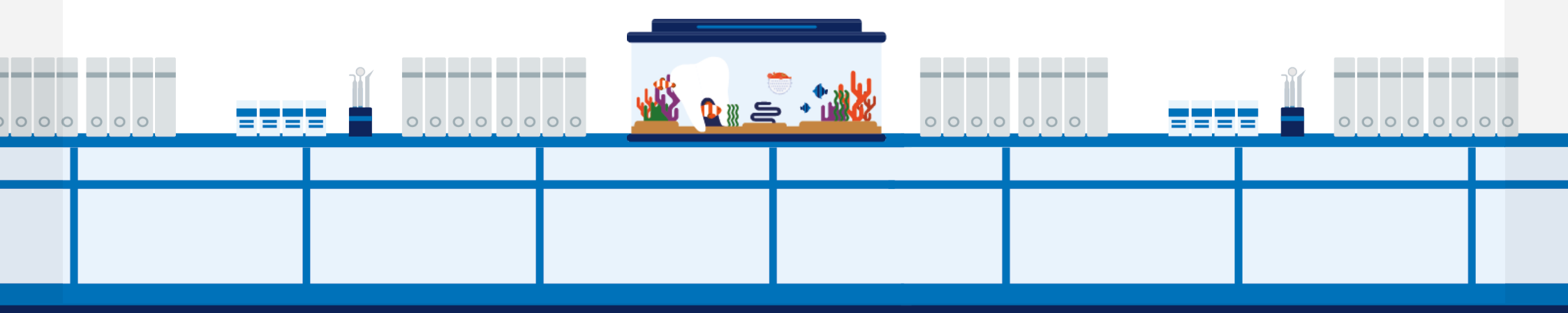

## Viewing Patient Images

All Denticon customers have access to enable them to bridge their imaging software to Imaging System or Imaging System 2.

| Scheduler | Patient •                             | Transactions •                      | Charting •                                        | Reports •                                           | Utilities •                   | Setup 🔹                                     | Help 🔹 My                                         | Page      | Logout | Office Smile Solution | ns [100]                                                                                                    |
|-----------|---------------------------------------|-------------------------------------|---------------------------------------------------|-----------------------------------------------------|-------------------------------|---------------------------------------------|---------------------------------------------------|-----------|--------|-----------------------|----------------------------------------------------------------------------------------------------|
| 🗎 🔠 💲     | Þ 💱 📅                                 |                                     | <b>∞ ∕∞ R</b>                                     | 日中見                                                 | SW6                           | L 🕄                                         |                                                   | ? €       |        | Search Patient        | ···· 🔁 = 😋                                                                                                    |
| ly Page   |                                       |                                     |                                                   |                                                     |                               |                                             |                                                   |           |        |                       |                                                                                                    |
| MY TASKS  |                                       |                                     |                                                   |                                                     |                               |                                             |                                                   |           | AN     | NOUNCEMENTS           |                                                                                                    |
|           |                                       |                                     |                                                   |                                                     | 5                             |                                             |                                                   |           |        | Denticon News         | Denticon New Features Newsletter New for this edition: Denticon Changes, Dent Read More                                                                                                    |
|           |                                       |                                     |                                                   |                                                     |                               |                                             |                                                   |           |        |                       |                                                                                                    |
| TICKLER   |                                       |                                     |                                                   |                                                     |                               |                                             |                                                   |           |        | Latest Blog           | Latest Dental Blog<br>Read about "How DSOs Can Increase Produc<br>Read Our Latest Blog                                                                                                    |
| ICKLER    | FROM                                  | SUBJE                               | ECT                                               | PHONE                                               | POS                           | r date                                      | CREATED                                           | DATE      |        | Latest Blog           | Latest Dental Blog<br>Read about "How DSOs Can Increase Produc<br>Read Our Latest Blog                                                                                                    |
|           | FROM<br>Jenny L                       | SUBJE<br>Please                     | E <b>CT</b><br>e call Reginald                    | <b>PHONE</b><br>949-332-2194                        | <b>POS</b><br>09/13           | <b>F DATE</b><br>5/2022                     | <b>CREATED</b><br>09/13/2022                      | DATE      |        | Latest Blog           | Latest Dental Blog<br>Read about "How DSOs Can Increase Produc<br>Read Our Latest Blog<br>Upcoming Client Success Webinar                                                                                        |
| TICKLER   | FROM<br>Jenny L<br>Ling Oh            | SUBJE<br>Please<br>Please           | E <b>CT</b><br>e call Reginald<br>e call Bruce La | <b>PHONE</b><br>949-332-2194                        | POS<br>09/13<br>09/0          | <b>F DATE</b><br>5/2022<br>5/2022           | CREATED<br>09/13/2022<br>09/06/2022               | DATE<br>2 |        | Latest Blog           | Latest Dental Blog         Read about "How DSOs Can Increase Product         Read Our Latest Blog         Upcoming Client Success Webinar         How to Create Managed Care, Medicaid, and                      |
| TICKLER   | FROM<br>Jenny L<br>Ling Oh<br>Jenny L | SUBJE<br>Please<br>Please<br>Call M | e call Reginald<br>e call Bruce La<br>Ir Adams    | PHONE           949-332-2194           949-401-6434 | POS<br>09/13<br>09/0<br>07/23 | <b>F DATE</b><br>5/2022<br>5/2022<br>5/2022 | CREATED<br>09/13/2022<br>09/06/2022<br>07/23/2021 | DATE      |        | Latest Blog           | Latest Dental Blog         Read about "How DSOs Can Increase Product         Read Our Latest Blog         Upcoming Client Success Webinar         How to Create Managed Care, Medicaid, and         Register Now |

## Viewing Patient Images Using Apteryx

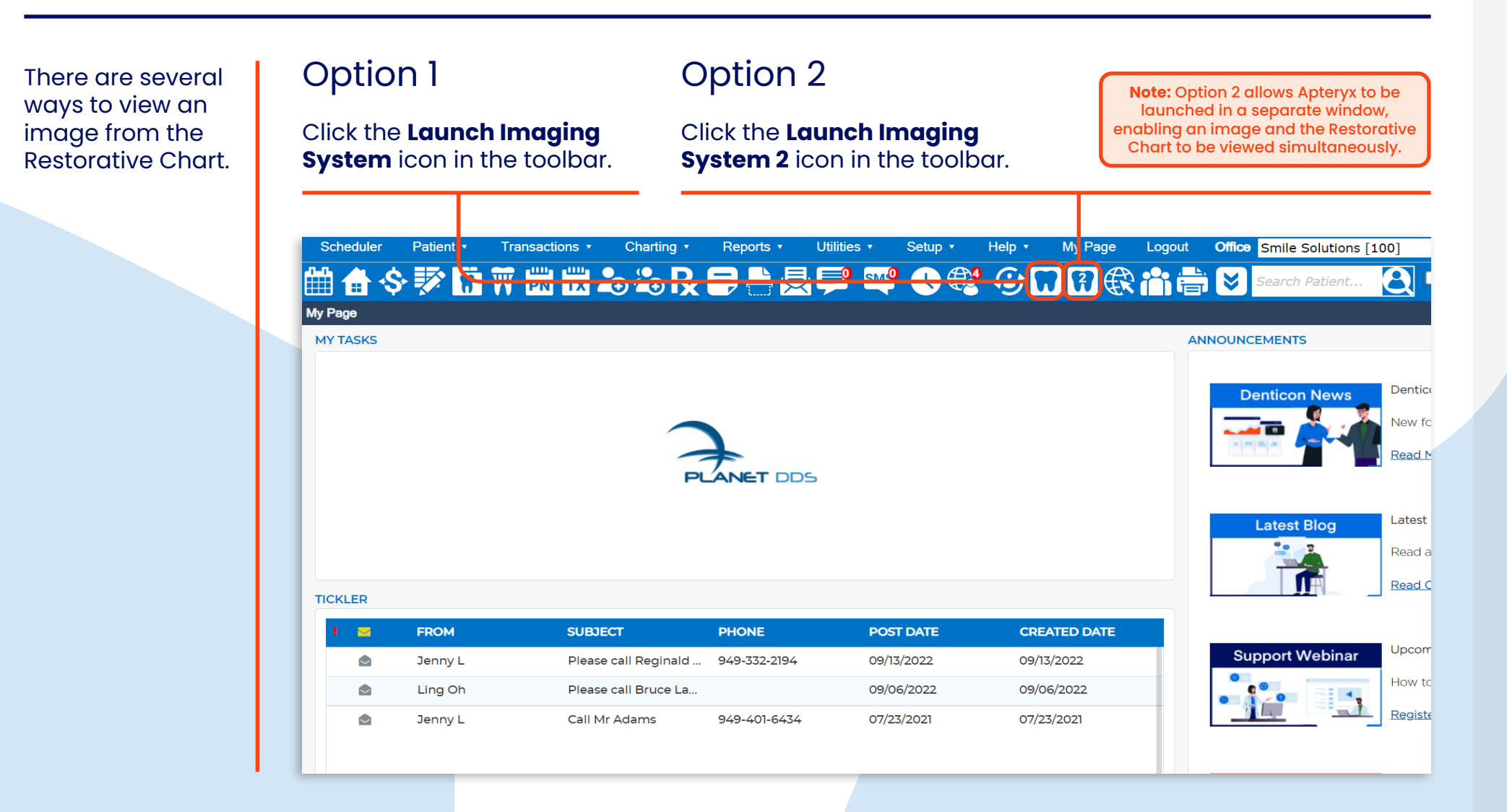

#### Images and Medical History 5

### Option 3

#### Click the **X-Ray** tab.

Note: Images can be viewed in greater detail and analyzed by using Apteryx's built-in tools.

| Scheduler        | Patient •                          | Transactions •                                       | Charting •                            | Reports • I   | Jtilities 🔹 🕴 | Setup •      | Help •        | My Page    | Logout      | Office Smile S                          | olutions [1      |
|------------------|------------------------------------|------------------------------------------------------|---------------------------------------|---------------|---------------|--------------|---------------|------------|-------------|-----------------------------------------|------------------|
| 🗎 🔒 🔇            | > 💱 📅 🖗                            | PN TX                                                | <b>₽</b> ₽₽                           | ■ 🕂 层         | SW6           | <b>()</b> 🔮  | ۵.            | ? €        | i ti        | Search P                                | atient           |
| Restorative C    | hart                               |                                                      |                                       |               |               |              |               |            |             |                                         |                  |
| *<br>•<br>⁄/     | Patier<br>(H):<br>(C): 4<br>(W): 3 | n <b>t: Owens, M</b><br>194-677-8587<br>323-697-5158 | <b>4isty</b><br>BD : 1/30<br>ID : 216 | )/1998        |               |              |               |            | Туре        | Age/Sex:<br>First Visit:<br>Last Visit: | 24<br>9/1<br>3/4 |
| Restorativ       | e Chart Dur                        |                                                      | X-Ray Prog                            | ress Notes    | Treatment Pla | n Me         | dical History |            |             |                                         |                  |
| Clear Sele       | ection Last S                      | Selection                                            | <>> ADA Codes                         | 🖉 Draw Mode   | View Cu       | urrent Charl | t v           | ** Chang   | e Dentition | ** • •                                  | ooth Histor      |
| Pre-existing Con | ditions                            |                                                      |                                       |               |               |              |               |            |             |                                         |                  |
| 01               | 02                                 | 03                                                   | 04 05                                 | 06            | 07            | 08           | 09            | 10         | 11          | 12                                      | 13               |
|                  |                                    |                                                      |                                       |               | A             |              | A             | A          |             | A                                       | A                |
| 32               | 31                                 | 30                                                   | 29 28                                 | 27            | 26            | 25           | 24            | 23         | 22          | 21                                      | 20               |
|                  |                                    |                                                      | 3 3                                   |               | $\bigcirc$    |              |               | $\bigcirc$ |             |                                         | Ø                |
| $\square$        | $) \bigcirc ($                     |                                                      | $\cap$                                |               | $\square$     | $\square$    |               | $\square$  | $\bigcap$   |                                         | $\bigcirc$       |
| R                | ST.                                | N                                                    | VV                                    |               | U             | V            | Ŭ             | V          | V           | V                                       | V                |
| Туре             | Date                               | St                                                   | Code                                  | Description   |               |              | Th            | 5          | Surf        | Prdr                                    | Est. In          |
| LEDGER           | 9/1/2021                           |                                                      | D4999A                                | Periodontal C | harting       |              |               |            |             | HYGHEL                                  | \$0.             |
| LEDGER           | 3/4/2022                           |                                                      | D0120                                 | Periodic Oral | Evaluation    |              |               |            |             | LING                                    | \$0.             |
| LEDGER           | 3/4/2022                           |                                                      | D1110                                 | Prophylaxis - | Adult         |              |               |            |             | HYGHEL                                  | \$0.             |
|                  |                                    |                                                      |                                       |               |               |              |               |            |             |                                         |                  |

| Option 4 | Step 1                                                                                                    | Step 2                                                                                                    |  |  |  |  |  |
|----------|----------------------------------------------------------------------------------------------------|----------------------------------------------------------------------------------------------------|--|--|--|--|--|
|          | Select a <b>tooth</b> , then click <b>Show X-Ray</b> .                                                                                                    | Click the <b>Study Date</b> dropdown to select an image capture date.                                                                                                    |  |  |  |  |  |
|          | Logout       Office Smile Solution [100]         Image: Comparison of the second second se | Transactions • Charting • Reports • Utilities • Set ip • Help • My Page Logout <b>Office smile Sol</b>                                                                                                    |  |  |  |  |  |
|          | Type         Age/Sex:         24 / F         Responsible: Owens, Misty           First Visit:         9/1/2021         Balance: 229.00         BD : 1/30,           Last Visit:         3/4/2022         Est Ins: 0.00           Est Pat: 229.00         Est Pat: 229.00                                                                                                    | nt: Owens, Misty<br>BD : 1/30/1998<br>494-677-8587 ID : 216<br>323-697-5158 Terrer Discontinue (Content of the Content of the Content o |  |  |  |  |  |
|          | ange Dentition **       Tooth Hi tory       Show X-Ray         3       12       3       14       15       16         3       12       3       14       15       16       1         3       22       23       3       18       17       1         3       22       23       35       18       17       1         3       22       23       20       35       18       17       1         3       22       23       20       35       18       17       1         3       22       20       35       18       17       1         3       22       20       35       18       17       1         3       22       20       35       18       17       1         4       10       10       10       10       10       10       10         5       10       10       10       10       10       10       10       10         10       10       10       10       10       10       10       10       10         10       10       10       10       10                                                                                                    | to Chart       Y-Ray       Progress Notes       Teatment Plan       Medical History         Selection                                                                                                    |  |  |  |  |  |

| Option 5 | Step 1                                                                                                    | Step 2                                                                                                    | Step 3                                                                                                    |
|----------|----------------------------------------------------------------------------------------------------|----------------------------------------------------------------------------------------------------|----------------------------------------------------------------------------------------------------|
|          | Click the <b>Show X-Ray</b> button.                                                                                                    | Choose a <b>Study Date</b> from the dropdown list, then click <b>Show</b> .                                                       | Click the <b>Tooth</b> icon next to<br>the tooth number to display<br>the image.                                                                                                    |
|          | Office Smile Solutions [100]                                                                                                    | Page Logout Office Smile Solutions [100]                                                                                          | age Logout Office Smile Solutions [100]                                                                                                    |
|          | Search Patient                                                                                                    |                                                                                                    |                                                                                                    |
|          | Age/Sex:24 / FResponsible: Owens, MisFirst Visit:9/1/2021Balance: 229.00 BD : 1/Last Visit:3/4/2022Est Ins: 0.00Est Pat: 229.00Est Pat: 229.00                                                                                                    | TypeAge/Sex:24 / FRespoFirst Visit:9/1/2021BalanciLast Visit:3/4/2022Est InsEst Pat                                               | TypeAge/Sex:24 / FResponseFirst Visit:9/1/2021Balance:Last Visit:3/4/2022Est Ins:Est Pat:Formation of the second of the second |
|          | Tooth History Show X-Ray                                                                                                    | * Change Dentiti X-Ray Study Study Study Tull (5/21/2021)                                                                         | Change Dentition **   Tooth History   Show X-Ray                                                                                                    |
|          |                                                                                                    | Show Cancel                                                                                                    | AAAQQ                                                                                                    |
|          | $\begin{array}{c} 21 \\ \hline \end{array} \\ \hline \end{array} \\ \hline $ \\ \hline \end{array} \\ \hline \\ \\ \hline \end{array} \\ \hline \end{array} \\ \\ \hline \end{array} \\ \\ \hline \end{array} \\ \\ \hline \end{array} \\ \\ \hline \end{array} \\ \\ \hline \end{array} \\ \\ \hline \end{array} \\ \\ \\ \hline \end{array} \\ \\ \hline \end{array} \\ \\ \\ \hline \end{array} \\ \\ \\ \\ |                                                                                                    |                                                                                                    |
|          | AAWW                                                                                                    | AAAAKK                                                                                                    | AAAAWW                                                                                                    |
|          | Prdr         Est. Ins.         Fee         Office         N           HYGHEL         \$0.00         \$0.00         Bri         LING         \$0.00         Bri         1000         1000         Bri         1000         1000         Bri         1000         1000         Bri         1000         1000         1000         1000         1000         1000         1000         1000         1000         1000         1000         1000         1000         1000         1000         1000         1000         1000         1000         1000         1000         1000         1000         1000         1000         1000         1000         1000         1000         1000         1000         1000         1000         1000         1000         1000         1000         1000         1000         1000         1000         1000         1000         1000         1000         1000         1000         1000         1000         1000         1000         1000         1000         1000         1000         1000         1000         1000         1000         1000         1000         1000         1000         1000         1000         1000         1000         1000         1000         10000 <t< td=""><td><b>Note:</b> An icon will appear next to the tooth number of all teeth that had images associated with them on that capture date.</td><td>A patient's images<br/>have now been viewed.</td></t<>                                                                                                    | <b>Note:</b> An icon will appear next to the tooth number of all teeth that had images associated with them on that capture date. | A patient's images<br>have now been viewed.                                                                                                    |

## Adding a Patient's New Medical History

#### Step 1

#### From the Restorative Chart, click the **Medical History** tab.

Step 2

To create a Medical History for a new patient, select **Click To Add New Medical History**.

Reports -

1983

ess Notes

**WEDICAL HISTORY** 

Utilities •

Treatment Plan

Setup •

ᆿ┣┣;♥ 꽥 ◑♥? ᄵ ₪ ?

Help •

Medical History

Туре

| Scheduler Patient • Transactions • Charting • Reports • Utilities • Setup • He p • My Page                                                                                                    | Scheduler Patient • Transactions • Charting •                                                                                                    |
|----------------------------------------------------------------------------------------------------|----------------------------------------------------------------------------------------------------|
| 🛗 🔠 أ> 🕅 🖾 🖾 🖧 ℞ 🖨 📥 尾 🗣 🔍 📽 🚯 🖬 🕄 🤀                                                                                                    | 🛗 💧 �� 🖻 🖬 🕅 🖾 🖧 🖧 🧏                                                                                                    |
| Restorative Chart                                                                                                    | Medical History                                                                                                    |
| Patient: Taft, Latisha         Type         A           Image: Constraint of the state of the state of the | Image: Second system         Patient: Taft, Latisha           Image: Second system         (H):         BD: 6/20           Image: Second system         (C): 555-555-5557         ID: 137           Image: Second system         (W):         (W): |
| Restorative Chart         Perio Chart         X-Ray         Progress Notes         Treatment Plan         Medical History           Clear Selection         Last Selection         Image: ADA Codes         Image: Draw Mode         View Current Chart         Image: Chart         Image: Chart         I                                                                                                    | Restorative Chart Perio Chart X-Ray Pr                                                                                                    |
| Pre-existing Conditions                                                                                                    |                                                                                                    |
| $\begin{array}{c ccccccccccccccccccccccccccccccccccc$                                                                                                    | + CLICK TO ADD N                                                                                                    |

#### Images and Medical History 9

### denticon

#### Step 3

Under Medical Alerts, check the **appropriate allergies** or **health conditions** for that patient.

#### Step 4

To add additional information to a new Medical Alerts form, scroll to the bottom of the page and type into the **Additional Comments** field.

| Scheduler Patient • Transactions • Charting • R                                                                                                    | teports • Utilities • Setup • Help • My Page | Scheduler Patient Transactions Charting                                                                                     | Reports • Utilities • Setup • Help • My Page |
|----------------------------------------------------------------------------------------------------|----------------------------------------------|----------------------------------------------------------------------------------------------------|----------------------------------------------|
| 🗎 🛧 🛟 😿 📅 🕅 🖾 🛍 🖧 🖧 🕞                                                                                                    | ) 🖶 🚍 🗣 🔍 🏶 🚱 🗖 🕄 €                          | <b>│ ∰ 合 � 梦 !? ₩ ⋈ ⋈ &amp; &amp; &amp; R</b> !                                                                             | ₱₽₿₽ Ლ �� ₺ ₽₽₿                              |
| Medical Histor /                                                                                                    |                                              | Medical History                                                                                                    |                                              |
| Image: Second system         Patient: Taft, Latisha           Image: Second system         (H):         BD : 6/20/198:           Image: Second system         (C): 555-555-5557         ID : 137           Image: Second system         (W):         (W): | Type A<br>3 F<br>L                           | Patient: Taft, Latisha           (H):         BD: 6/20/1           (C):         555-555-5557           (W):         UD: 137 | Type A<br>83 F<br>L                          |
| Restorative Chart Perio Chart X-Ray Progress                                                                                                    | Notes Treatment Plan Medical History         | Restorative Chart Perio Chart X-Ray Progr                                                                                   | rss Notes Treatment Plan Medical History     |
| MEDICAL ALERTS DENTAL QUESTIONNAIRE MEDICA                                                                                                    | AL QUESTIONNAIRE SIGNATURE                   | MEDICAL ALERTS DENTAL QUESTIONNAIRE MEDI                                                                                    | CAL QUESTIONNAIRE SIGNATURE                  |
| ALLERGIC TO                                                                                                    |                                              | Mitral Valve Prolapse                                                                                                    | Decemaker                                    |
| No Known Allergies                                                                                                    | ( Aspirin                                    | Premedicate                                                                                                    | Radiation Treatment                          |
| Codeine                                                                                                    | C Y Erythromycin                             | Rheumatic Heart Disease                                                                                                    | ( Rheumatoid Arthritis                       |
| Latex Rubber                                                                                                    | ( V Local Anesthetics                        | Sexually Transmitted Disease                                                                                                | Shortness of Breath                          |
| No Epinephrine                                                                                                    | ( Penicillin                                 | Sinus Trouble                                                                                                    | ( Stomach Ulcers                             |
| Sulfa Drugs                                                                                                    | (N Y) Other Narcotics                        | Thyroid Problems                                                                                                    | () Y Tuberculosis                            |
| CHECK, IF APPLICABLE                                                                                                    |                                              | Urinate Frequently                                                                                                    |                                              |
| No Change Since Last Recorded                                                                                                    | No Known Concerns or Issues                  | OTHER                                                                                                    |                                              |
| AIDS/HIV Infection                                                                                                    | ( Alcohol/Drug Abuse                         | See Scanned Documents: Pt Note                                                                                              | $(\mathbb{N} \oplus \mathbb{Y})$             |
| Anemia                                                                                                    | ( Y Ankles Swell                             | ADDITIONAL COMMENTS                                                                                                    |                                              |
| Arteriosclerosis                                                                                                    | ( Y) Arthritis                               |                                                                                                    |                                              |
| Autoimmune Disease                                                                                                    | Bladder Trouble                              |                                                                                                    |                                              |
|                                                                                                    |                                              |                                                                                                    | )                                            |
| Note: Selecting 'No to All Alerts' will chan                                                                                                    | ge all unanswered selections to 'No'.        | U                                                                                                    |                                              |

#### Step 5

The Dental Questionnaire tab shows a form configured by an office with dental questions to be answered by the patient.

#### Step 6

The Medical Questionnaire tab shows a list of medical questions to be answered by the patient. This section can include an area to list current medications. The Medical History As Of date dropdown enables access to the patient's previous medical histories.

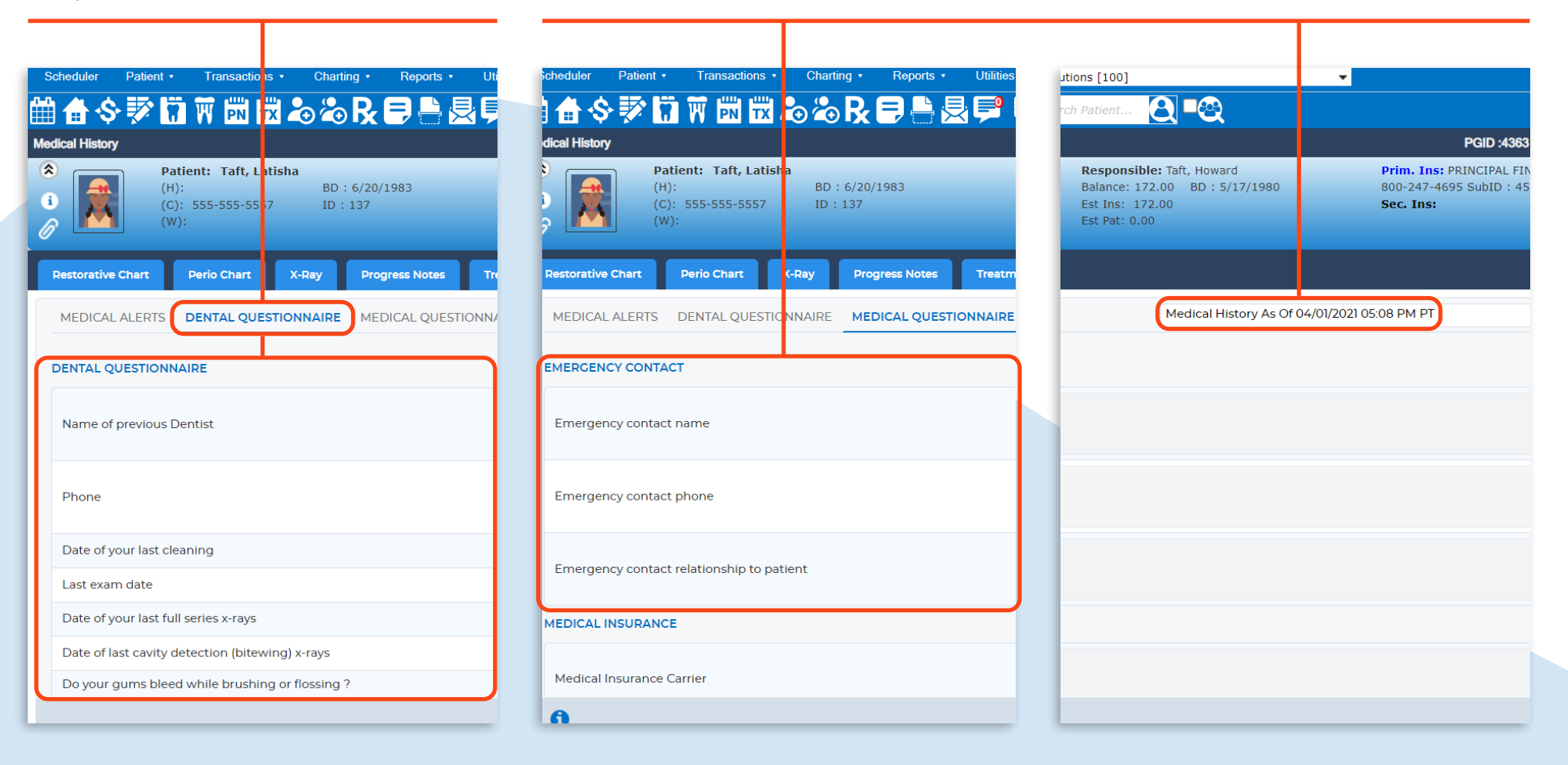

### Step 7

Once all the forms are complete, click the **Signature tab** or the **Sign** button to allow the patient and dentist to sign the Medical History.

| Jtilities 🔹      | Setup 🔹             | Help 🔹           | My Pag    | je Logout                               | Office Smile So                | lutions [100]                                              |                                                            | •                                                      |                          |                                       |
|------------------|---------------------|------------------|-----------|-----------------------------------------|--------------------------------|------------------------------------------------------------|------------------------------------------------------------|--------------------------------------------------------|--------------------------|---------------------------------------|
| si               | 1 <sup>9</sup> () 🌐 | <mark>8</mark> 🚯 | 726       | 🕄 🔡 📍                                   |                                |                                                            | 8∎⊗                                                        |                                                        |                          |                                       |
|                  |                     |                  |           |                                         |                                |                                                            |                                                            | PGID :                                                 | 363 / OID :100 🖵         |                                       |
|                  |                     |                  | Туре      | Age/Sex:<br>First Visit:<br>Last Visit: | 39 / F<br>4/2/2021<br>4/2/2021 | Responsibl<br>Balance: 17<br>Est Ins: 17:<br>Est Pat: 0.00 | <b>e:</b> Taft, Howard<br>2.00 BD : 5/17/1980<br>2.00<br>0 | Prim. Ins: PRINCIPA<br>800-247-4695 SubID<br>Sec. Ins: | . FINANCIAL<br>: 4561799 |                                       |
| reatmer          |                     | 1edical His      | tory      |                                         |                                |                                                            | ***Copy Medical History***                                 |                                                        |                          |                                       |
|                  |                     |                  |           |                                         |                                |                                                            |                                                            | NO 🔕 NOT ANSW                                          | ered 🌒 yes 🔇             |                                       |
| <mark>0 y</mark> | Aspirin             |                  |           |                                         |                                | <b>N</b> Y                                                 | Barbiturates / Sleeping Pills                              |                                                        | <b>O</b> Y               | button will activate if a patient l   |
| D Y)             | Erythromyc          | in               |           |                                         |                                | () Y                                                       | lodine                                                     |                                                        | ® Y                      | completed an online registration      |
| 9 Y)             | Local Anest         | hetics           |           |                                         |                                | <b>N</b> Y                                                 | Metals                                                     |                                                        | <b>O</b> Y               | that is ready to be imported into the |
| 9 Y)             | Penicillin          |                  |           |                                         |                                | (NY)                                                       | Prior Hepatitis                                            |                                                        | <b>N</b> Y               |                                       |
| <u>9</u> Y       | Other Narco         | otics            |           |                                         |                                | <b>N</b> Y                                                 |                                                            |                                                        |                          |                                       |
|                  |                     |                  |           |                                         |                                |                                                            |                                                            |                                                        |                          |                                       |
|                  | No Known (          | Concerns o       | or Issues |                                         |                                |                                                            | Abnormal Bleeding                                          |                                                        |                          |                                       |
|                  | Alcohol/Dru         | g Abuse          |           |                                         |                                |                                                            | Angina                                                     |                                                        | <u>N</u>                 |                                       |
| <b>)</b> Y)      | Ankles Swel         | I                |           |                                         |                                | (OV)                                                       | Anorexia                                                   |                                                        | Q y                      |                                       |
| Ŋ Y)             | Arthritis           |                  |           |                                         |                                | (NY)                                                       | Asthma                                                     |                                                        | <b>N</b> Y               |                                       |
| D Y              | Bladder Tro         | uble             |           |                                         |                                | (O) Y)                                                     | Blood Clotting Problems                                    |                                                        | (O) Y                    |                                       |
|                  |                     |                  |           |                                         |                                |                                                            | 0                                                          | NO TO ALL ALERTS                                       | SIGN × CANCE             |                                       |

### Step 8

Click **Save**.

| <b>∖</b> =⊗                           |                                |                                                           |
|---------------------------------------|--------------------------------|-----------------------------------------------------------|
|                                       |                                | F GID :4363 / OID :100                                    |
| Taft, Howard<br>0 BD : 5/17/1980<br>0 | Prim. 1<br>800-247<br>Sec. In: | Ins: PRINCIPAL FINANCIAL<br>7-4695 SubIC : 4561799<br>Is: |
| ***Copy Medical History***            |                                |                                                           |
|                                       | Change User                    | 7                                                         |
| User Name                             |                                |                                                           |
| Password                              |                                |                                                           |
| A LOAD MY SIG.                        | 0                              | (DRLCH)                                                   |
|                                       |                                |                                                           |
|                                       |                                |                                                           |
|                                       |                                | SAVE X CANCEL                                             |
|                                       |                                |                                                           |

### Step 9

In the Confirm pop-up window, click **OK**.

|                         | Reports •    | Utilities •                                  | Setup •                                     | Help •                   | My Page                  | Logout                                  | Office S                 | mile Solution                | s[100]                                                                           |                              | -           |
|-------------------------|--------------|----------------------------------------------|---------------------------------------------|--------------------------|--------------------------|-----------------------------------------|--------------------------|------------------------------|----------------------------------------------------------------------------------|------------------------------|-------------|
| <b>₽ ₽</b>              | =) 🔒 📃       | <b>5</b> 5 5 5 5 5 5 5 5 5 5 5 5 5 5 5 5 5 5 | <b>()</b>                                   | <u>ی</u> ھ               | ] ?] €                   | R 🔡 i                                   | 1 🖶 🕻                    | Search P                     | atient 🧕                                                                         | <b>-</b> ⊗                   |             |
| BD : 6/20/3<br>ID : 137 | 1983         |                                              |                                             |                          | Туре                     | Age/Sex:<br>First Visit:<br>Last Visit: | 39 / 1<br>4/2/2<br>4/2/2 | F R<br>2021 B<br>2021 E<br>E | e <mark>sponsible:</mark> Ta<br>alance: 172.00<br>st Ins: 172.00<br>st Pat: 0.00 | ft, Howard<br>BD : 5/17/1980 | ا<br>٤<br>٤ |
| y Prog                  | ress Notes   | Treatment P                                  | lan Me                                      | dical Histo              | ry                       |                                         |                          |                              |                                                                                  |                              |             |
| NRE MED                 | ICAL QUESTIO |                                              | M                                           |                          |                          |                                         |                          |                              |                                                                                  | × y Medical History**        | *           |
|                         |              | Do you w                                     | sh to make t                                | this chang               | je? (OK = Ye             | es, Cancel = N                          | 10)                      |                              |                                                                                  |                              |             |
| nature                  |              |                                              |                                             |                          |                          |                                         |                          |                              | Cancel                                                                           | User Name                    | Chang       |
| 2                       |              |                                              |                                             | C                        | Lin                      | g. l                                    | DN                       | -                            |                                                                                  | Password                     |             |
|                         |              |                                              |                                             |                          | 🖋 SIGN                   | CLEAR                                   |                          |                              |                                                                                  |                              | G. 8        |
|                         |              |                                              |                                             |                          |                          |                                         |                          |                              |                                                                                  |                              |             |
|                         |              | Note<br>For r                                | : Please inst<br>nore visit <mark>Do</mark> | all Topaz S<br>wnloads a | ystems Inc<br>and Links. | :. Signature F                          | Pad. Get it f            | or IE / Chron                | ne / FireFox.                                                                    |                              |             |
|                         |              |                                              |                                             |                          |                          |                                         |                          |                              |                                                                                  |                              |             |
|                         |              |                                              |                                             |                          |                          |                                         |                          |                              |                                                                                  |                              |             |

#### Step 10

Т

To view a summary of the patient's Medical History, click the **Information** icon in the patient dashboard.

| ۶c          | heduler Patient  | Transactions           | Charting • Reports • | Utilities • Setup • Help                                 | <ul> <li>My Page</li> </ul> | e Logout <b>Office</b> Smile So | olutions [100]  | •                                  |                                |          |  |  |
|-------------|------------------|------------------------|----------------------|----------------------------------------------------------|-----------------------------|---------------------------------|-----------------|------------------------------------|--------------------------------|----------|--|--|
| <b>4</b> 44 | A & 🐼            | 🛱 🗑 🛗 🗒 🍃              |                      | . 🔜 SM9 🕕 🛱 🙆                                            | $\square \square A$         | ð 🔜 🖈 📥 🕅 🔤                     | arch Patient    |                                    |                                |          |  |  |
| ш           | <b>■ ♀ ?</b> 1   |                        |                      | Patient Quick Info                                       |                             |                                 |                 |                                    |                                |          |  |  |
| Med         | ical History     |                        |                      |                                                          |                             | Questiannai                     |                 |                                    | PGID :4363 / OI                | ID:100 📥 |  |  |
| 6           |                  | Patient: Taft, Latisha |                      | Latex Pubber, Sinus Trouble                              | (14 Mi                      | Questionnair                    | Responsible:    | Taft, Howard                       | Prim. Ins: PRINCIPAL FINANCIAL |          |  |  |
| 4           |                  | (H):                   | BD:6/20/1983         | Additional Comments: Latex experi                        | uro coucos Doch/            | hivoc                           | Balance: 172.0  | 00 BD : 5/17/1980                  | 800-247-4695 SubID: 4561799    |          |  |  |
| i           |                  | C): 555-555-5557       | ID : 137             | Additional Comments, Latex expos                         | ure causes Rasilyi          | lives                           | Est Ins: 172.0  | 0                                  | Sec. Ins:                      |          |  |  |
| 6           |                  | (W):                   |                      |                                                          |                             |                                 | Est Pat: 0.00   |                                    |                                |          |  |  |
|             |                  |                        |                      | _                                                        |                             |                                 |                 |                                    |                                |          |  |  |
|             | estorative Chart | Perio Chart X-R        | ay Progress Notes    | Datient Summany                                          |                             |                                 |                 |                                    |                                |          |  |  |
|             |                  |                        |                      | Item                                                     | Number                      | Most Recent                     |                 |                                    |                                |          |  |  |
|             |                  |                        |                      | Last Perio Chart                                         | 2                           | 10/26/2022                      |                 | Copy Medical History As Of 10/11/2 | 022 03:28 AM PT                | ~        |  |  |
|             |                  |                        |                      | Patient Note                                             | 1                           | 10/17/2022                      |                 |                                    |                                |          |  |  |
|             |                  |                        |                      | Last Progress Note                                       | 1                           | 10/26/2022                      |                 |                                    |                                |          |  |  |
|             |                  |                        |                      | Open Claim                                               |                             |                                 |                 |                                    |                                |          |  |  |
|             |                  | Patient Si             | anature              | Next Recall Due Date                                     | 1                           | 4/26/2023                       |                 | Change User                        |                                |          |  |  |
|             |                  |                        |                      | Future Appointment Date                                  | 0                           |                                 |                 |                                    |                                |          |  |  |
|             |                  |                        |                      | Completed Services                                       | 8                           | 10/26/2022                      |                 | Lines Names                        |                                |          |  |  |
|             |                  |                        |                      | Incomplete Treatment (excludes<br>hold and rejected)     | 4                           | 10/26/2022                      |                 | Oser Name                          |                                |          |  |  |
|             |                  |                        |                      | D0120 - Periodic Exam                                    | 1                           | 10/26/2022                      |                 | Password                           |                                |          |  |  |
|             |                  |                        |                      | D0150 - Comp. Oral evaluation                            | 1                           | 4/2/2021                        |                 | LOAD MY SIG.                       | 0                              |          |  |  |
|             |                  |                        | AR O DONE            | D0210 - FMX                                              |                             |                                 |                 |                                    | 10                             |          |  |  |
|             |                  |                        |                      | D1110 - Prophy                                           | 2                           | 10/26/2022                      |                 |                                    |                                |          |  |  |
|             |                  |                        |                      | D1120 - Child-Prophy                                     |                             |                                 |                 |                                    |                                |          |  |  |
|             |                  |                        |                      | D0330 - Pano                                             |                             |                                 |                 |                                    |                                |          |  |  |
|             |                  |                        |                      | D0272/4 - Bitewings (2 or 4)                             | 2                           | 10/26/2022                      | 15.5            |                                    |                                |          |  |  |
|             |                  |                        |                      | D4910 - Perio maintenance                                |                             |                                 | rome / FireFox. |                                    |                                |          |  |  |
|             |                  |                        |                      | D4341 - Scaling/Rootplanning                             |                             |                                 |                 |                                    |                                |          |  |  |
|             |                  |                        |                      | D4342 - Perio Scaling And Root<br>Planing 1-3 T Per Ouad |                             |                                 |                 |                                    |                                |          |  |  |
|             |                  |                        |                      |                                                          |                             |                                 | -               |                                    |                                |          |  |  |

A new patient's Medical History has now been added and saved.

## Editing an Existing Medical History

#### Step 1

#### From the Restorative Chart, click the **Medical History** tab.

| Scheduler          | Patient •                     | Transactions   | Charting                         | Reports • Utilities | • Setup •             | He <mark>p∙ My</mark> f | Page Logout                             | Office Smile So                | olutions [100]                                                 |                                                                | •    |                                                    |                           |              |
|--------------------|-------------------------------|----------------|----------------------------------|---------------------|-----------------------|-------------------------|-----------------------------------------|--------------------------------|----------------------------------------------------------------|----------------------------------------------------------------|------|----------------------------------------------------|---------------------------|--------------|
| 🛗 🏠 💲              | · 💱 📅                         | W PN TX        | <b>₽ 2</b> 0 <b>R E</b>          | ) 🗎 🛃 🗭             | sm <sup>9</sup> () ∰² | () <b>.</b>             | 1 🕄 🛃 🎁                                 | 🖶 😸 Sea                        | arch Patient                                                   | <b>Q </b> ■⊗                                                   |      |                                                    |                           |              |
| Restorative Cha    | art                           |                |                                  |                     |                       |                         |                                         |                                |                                                                |                                                                |      |                                                    | PGID :4363                | / OID :100 📥 |
|                    | Patie<br>(H):<br>(C):<br>(W): | nt: Taft, Lati | isha<br>BD : 6/20/19<br>ID : 137 | 83                  |                       | Туре                    | Age/Sex:<br>First Visit:<br>Last Visit: | 39 / F<br>4/2/2021<br>4/2/2021 | <b>Responsib</b><br>Balance: 17<br>Est Ins: 17<br>Est Pat: 0.0 | l <b>e:</b> Taft, Howard<br>72.00 BD : 5/17/198<br>72.00<br>00 | 30   | Prim. Ins: PRINCI<br>800-247-4695 Sub<br>Sec. Ins: | PAL FINANC<br>ID : 456179 | IAL<br>9     |
| Restorative        | Chart F                       | Perio Chart    | X-Ray Progre                     | ess Notes Treatm    | ent Plan Medi         | cal History             |                                         |                                |                                                                |                                                                |      |                                                    |                           |              |
| Clear Selec        | tion                          | st Selection   | ADA Codes                        | C Draw Mode         | View Current Chart    | ~ *                     | * Change Dentition *                    | * • To                         | oth History                                                    | Show X-Ray                                                     |      |                                                    | «                         | ② Timeline   |
| Pre-existing Condi | tions                         |                |                                  |                     |                       |                         |                                         |                                |                                                                |                                                                |      |                                                    |                           | 💼 Delete     |
| ▶ 01               | 02                            | 03             | 04 05                            | 06 0                | 7 08                  | 09                      | 10 11                                   | 12                             | 13                                                             | 14 15                                                          | 16 < | Pre-existing C                                     | ompleted                  | TxPlans      |
| M                  | M                             | M              | AA                               | AZ                  | A                     | A                       | AA                                      | R                              | A                                                              | MM                                                             |      | 🌹 Decay                                            | 1                         | Defective    |
|                    |                               |                |                                  |                     |                       |                         |                                         |                                |                                                                |                                                                |      | Restoration                                        | R.                        | Bridge       |
| 32                 | 31                            | 30             | 29 28                            | 27 2                | 6 25                  | 24                      | 23 22                                   | 21                             | 20                                                             | 19 18                                                          | 17   | Timplant                                           |                           | Denture      |
|                    |                               |                |                                  |                     |                       |                         |                                         |                                |                                                                |                                                                |      | Missing                                            | ₩4                        | Impacted     |
| T                  | T                             | N              | AA                               | VI                  |                       | V                       | AA                                      | V                              | AS                                                             | XX                                                             | K    | Trupted                                            | Ŧ                         | Watch        |
| Туре               | Date                          | St             | Code                             | Description         | N/C-+ D-+             | Th                      | Surf                                    | Prdr                           | Est. Ins.                                                      | Fee Office                                                     | N 🖸  | Conditions                                         | R                         | Legend       |

#### Step 2

To edit a saved medical history on the same day it was created, click **Edit** and make the required updates.

**Note:** If the medical history is from a previous date, the button would say 'Add New'. Denticon does not allow modifications to previous medical histories.

| Scheduler Patient   Transactions   Charting   Reports                                                               | Utilities • Setup •   | Help 🔹 My Pag      | je Logout                               | Office Smile Solu              | itions [100]                                            |                                                       | <b>▼</b>                                                |                       |
|----------------------------------------------------------------------------------------------------|-----------------------|--------------------|-----------------------------------------|--------------------------------|---------------------------------------------------------|-------------------------------------------------------|---------------------------------------------------------|-----------------------|
| 曲合◇家はずままんの日目                                                                                                    | J 💷 SM9 🕦 €           | 267786             | 8 🛃 🖁                                   | Sear                           | ch Patient                                              | 8∎⊗                                                   |                                                         |                       |
| Medical History                                                                                                    |                       |                    |                                         |                                |                                                         |                                                       | PC                                                      | ID :4363 / OID :100 🖵 |
| Patient: Taft, Latisha           (H):         BD : 6/20/1983           (C):         555-555-5557           ID : 137 |                       | Туре               | Age/Sex:<br>First Visit:<br>Last Visit: | 39 / F<br>4/2/2021<br>4/2/2021 | Responsib<br>Balance: 17<br>Est Ins: 17<br>Est Pat: 0.0 | le: Taft, Howard<br>'2.00 BD : 5/17/1980<br>2.00<br>0 | Prim. Ins: PRINCIPAL<br>800-247-4695 SubID<br>Sec. Ins: | FINANCIAL<br>4561799  |
| Restorative Chart Perio Chart X-Ray Progress Notes                                                                  | Treatment Plan        | Medical History    |                                         |                                |                                                         |                                                       |                                                         |                       |
| MEDICAL ALERTS DENTAL QUESTIONNAIRE MEDICAL QUEST                                                                   | IONNAIRE SIGNATURE    |                    |                                         |                                |                                                         | Medical History As Of 10/11/2                         | 022 03:28 AM PT                                         | ~                     |
| ALLERGIC TO                                                                                                    |                       |                    |                                         |                                |                                                         |                                                       | NO 🛛 NOT ANSWER                                         | ED 🌒 YES 🔮            |
| No Known Allergies                                                                                                  | ( Y Aspirin           |                    |                                         |                                | <b>()</b> Y                                             | Barbiturates / Sleeping Pills                         |                                                         | (O) Y)                |
| Codeine                                                                                                    | <b>()</b> Y Erythromy | cin                |                                         |                                | <b>N</b> Y                                              | lodine                                                |                                                         | (O) Y                 |
| Latex Rubber                                                                                                    | N 🔇 Local Anes        | thetics            |                                         |                                | <b>(N</b> Y)                                            | Metals                                                |                                                         | <b>N</b> Y            |
| No Epinephrine                                                                                                    | N Penicillin          |                    |                                         |                                | <b>()</b> Y                                             | Prior Hepatitis                                       |                                                         | <b>N</b> Y            |
| Sulfa Drugs                                                                                                    | (Norther Nard         | otics              |                                         |                                | <b>(N</b> Y)                                            |                                                       |                                                         |                       |
| CHECK, IF APPLICABLE                                                                                                |                       |                    |                                         |                                |                                                         |                                                       |                                                         |                       |
| No Change Since Last Recorded                                                                                       | No Known              | Concerns or Issues |                                         |                                | <b>N</b> Y                                              | Abnormal Bleeding                                     |                                                         | (V)                   |
| AIDS/HIV Infection                                                                                                  | () Y Alcohol/Dr       | ug Abuse           |                                         |                                | <b>N</b> Y                                              | Angina                                                |                                                         | () Y                  |
| Anemia                                                                                                    | ( Y Ankles Swe        | ell                |                                         |                                | <b>(</b> Y)                                             | Anorexia                                              |                                                         | (O) Y)                |
| Arteriosclerosis                                                                                                    | ( Arthritis           |                    |                                         |                                | <b>()</b> Y                                             | Asthma                                                |                                                         | (O) Y                 |
| Autoimmune Disease                                                                                                  | N Bladder Tr          | ouble              |                                         |                                | <b>()</b> Y                                             | Blood Clotting Problems                               |                                                         | (O) Y                 |
| 0                                                                                                    |                       |                    |                                         |                                |                                                         |                                                       |                                                         |                       |
| V                                                                                                    |                       |                    |                                         |                                |                                                         |                                                       |                                                         |                       |
|                                                                                                    |                       |                    |                                         |                                |                                                         |                                                       |                                                         |                       |

### Step 3

Click the **Signature** tab or the **Sign** button.

| Scheduler Patient • Transactions • Charting • Reports •                                                                   | Utilities ▼ Setup ▼ Help ▼ My Pa | age Logout <b>Office</b> Sr ile Solutions [100]                                                                       | <b>*</b>                                                                                                    |                                          |
|----------------------------------------------------------------------------------------------------|----------------------------------|----------------------------------------------------------------------------------------------------|----------------------------------------------------------------------------------------------------|------------------------------------------|
| \````````````````````````````````````                                                                                     | 3 🖻 💵 🕔 🎕 🖓 🗖 🕅                  | 🛞 🔡 👘 🚔 🚺 Search Patient                                                                                              | <b>Ϩ</b> ■ <u>⊗</u>                                                                                                    |                                          |
| Medical History                                                                                                    |                                  |                                                                                                    |                                                                                                    | P GID :4363 / OID :100                   |
| Patient: Taft, Latisha           (H):         BD: 6/20/1983           (C):         555-555-5557           ID:         137 | Туре                             | Age/Sex: 39 / F <b>Responsi</b><br>First Visit: 4/2/2 21 Balance: 1<br>Last Visit: 4/2/2 21 Est Ins: 1<br>Est Pat: 0. | Ile: Taft, Howard         Prim. Ins: P           72.00         BD : 5/17/1980         800-247-469           72.00         Sec. Ins:           00         90 | RINCIPA L FINANCIAL<br>5 SubID : 4561799 |
| Restorative Chart Perio Chart X-Ray Progress Notes                                                                        | Treatment Plan Medical History   |                                                                                                    |                                                                                                    |                                          |
| MEDICAL ALERTS DENTAL QUESTIONNAIRE MEDICAL QUEST                                                                         |                                  | )                                                                                                    | Copy Medical History As Of 10/11/2022 03:28 AM P                                                                                                    | r v                                      |
| ALLERGIC TO                                                                                                    |                                  |                                                                                                    | NO 🕅 NO                                                                                                    | r ANSWERED 🌒 🛛 YES 🔇                     |
| No Known Allergies                                                                                                    | ( Aspirin                        |                                                                                                    | Barbiturates / Sleeping Pills                                                                                                    | (O) Y                                    |
| Codeine                                                                                                    | ( Y Erythromycin                 | <b>(0</b> Y)                                                                                                    | lodine                                                                                                    | (O) Y                                    |
| Latex Rubber                                                                                                    | N 🔇 Local Anesthetics            |                                                                                                    | Metals                                                                                                    | <b>N</b> Y                               |
| No Epinephrine                                                                                                    | ( Y) Penicillin                  |                                                                                                    | Prior Hepatitis                                                                                                    | (N) Y)                                   |
| Sulfa Drugs                                                                                                    | (V) Other Narcotics              |                                                                                                    |                                                                                                    |                                          |
| CHECK, IF APPLICABLE                                                                                                    |                                  |                                                                                                    |                                                                                                    |                                          |
| No Change Since Last Recorded                                                                                             | No Known Concerns or Issues      |                                                                                                    | Abnormal Bleeding                                                                                                    | <b>N</b>                                 |
| AIDS/HIV Infection                                                                                                    | ( Y) Alcohol/Drug Abuse          |                                                                                                    | Angina                                                                                                    | (N) Y                                    |
| Anemia                                                                                                    | ( Y Ankles Swell                 |                                                                                                    | Anorexia                                                                                                    | (C) Y                                    |
| Arteriosclerosis                                                                                                    | ( Y Arthritis                    |                                                                                                    | Asthma                                                                                                    | <b>O</b> Y                               |
| Autoimmune Disease                                                                                                    | <b>O</b> Y Bladder Trouble       | (OY)                                                                                                    | Blood Clotting Problems                                                                                                    | <b>N</b>                                 |
| 0                                                                                                    |                                  |                                                                                                    | Ø NO TO ALL ALERTS                                                                                                    | SIGN X CANCE                             |

#### Step 4

Click the **Update** button.

| ut Office Smile So                     | lutions [100]                                                |                                              | <b>~</b>                                        |                                   |
|----------------------------------------|--------------------------------------------------------------|----------------------------------------------|-------------------------------------------------|-----------------------------------|
| 1 🖶 🖉 See                              | arch Patient                                                 | <b>₹</b>                                     |                                                 |                                   |
|                                        |                                                              |                                              |                                                 | PGID :4363 / OID :100 🛁           |
| 39 / F<br>:: 4/2/2021<br>: 4/2/2021    | Responsible<br>Balance: 172<br>Est Ins: 172<br>Est Pat: 0.00 | :: Taft, Howard<br>.00 BD : 5/17/1980<br>.00 | Prim. Ins: PRIN<br>800-247-4695 St<br>Sec. Ins: | CIFAL FINANCIAL<br>IbID : 4561799 |
|                                        |                                                              | Copy Medical History As Of 1                 | D/11/2022 03:28 AM PT                           | · ·                               |
| ature                                  |                                                              |                                              | Change User                                     |                                   |
|                                        |                                                              | User Name                                    |                                                 |                                   |
|                                        |                                                              | Password                                     |                                                 |                                   |
|                                        |                                                              |                                              |                                                 |                                   |
| re Pad. Get it for <mark>IE / (</mark> | Chrome / FireFox                                             |                                              |                                                 |                                   |
|                                        |                                                              |                                              |                                                 |                                   |
|                                        |                                                              |                                              |                                                 | UPDATE × CANCEL                   |
|                                        |                                                              |                                              |                                                 |                                   |

### Step 5

In the Confirm pop-up window, click **OK** to save the changes.

| eports 🔹   | Utilities | •              | Setup •                | Help 🔹                             | My Page                 | e Logout                                | Office           | Smile Solut           | tions                | [100]                                                  |                           |                          |
|------------|-----------|----------------|------------------------|------------------------------------|-------------------------|-----------------------------------------|------------------|-----------------------|----------------------|--------------------------------------------------------|---------------------------|--------------------------|
|            | <b>9</b>  | SM9            | <b>()</b>              | <u>ی</u> ھ                         | ₽€                      | 2 🔡 i                                   | 1                | Searc                 | ch Pa                | tient                                                  | <b>Q</b> '                | <b>Q</b>                 |
| 5          |           |                |                        | 1                                  | Гуре                    | Age/Sex:<br>First Visit:<br>Last Visit: | 39<br>4/2<br>4/2 | / F<br>/2021<br>/2021 | Ro<br>Ba<br>Es<br>Es | <b>sponsib</b><br>lance: 17<br>: Ins: 17<br>: Pat: 0.0 | le: Taft,<br>2.00<br>2.00 | , Howard<br>BD : 5/17/19 |
| Notes      | Treatm    | ent Pla        | in M                   | edical Histor                      | У                       |                                         |                  |                       |                      |                                                        |                           |                          |
| L QUESTION | со        | NFIRM          | м                      |                                    |                         |                                         |                  |                       |                      |                                                        |                           | Medical His              |
|            | Do y      | ou wis         | h to make              | this change                        | e? (OK = Y              | 'es, Cancel =                           | No)              |                       |                      |                                                        |                           |                          |
|            | L         |                |                        |                                    |                         |                                         |                  | (                     | C                    | K) Ca                                                  | incel                     | Us                       |
|            |           |                |                        |                                    |                         |                                         |                  |                       |                      |                                                        |                           | Pa<br>N LOA              |
|            |           | Note:<br>For m | Please instore visit D | all Topaz S <u>y</u><br>ownloads a | ystems Ind<br>nd Links. | c. Signature                            | Pad. Get i       | t for IE / Ch         | rom                  | e / FireFo                                             | X.                        |                          |

An existing patient's Medical History has now been edited and saved.